1. 利用者様がご利用している携帯電話、スマートフォンおよびタブレットから「ワンタイム パスワードアプリ(以下、「OTPアプリ」といいます)」を起動し、「設定」から旧JA を選択し「トークン削除」を行います。

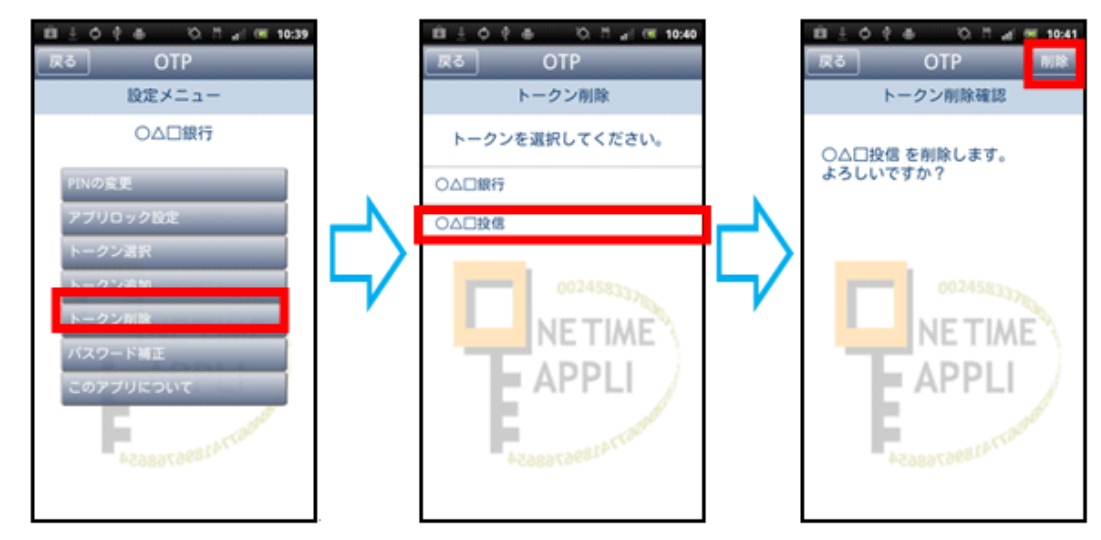

- 2. <u>トークン削除の翌日以降(平成31年1月2日午前8時以降)に</u>、JAネットバンクにログ インして「トークン発行」を行います。(入力したメールアドレスにメールが送信されます) 参照:<u>http://www.jabank.jp/securities/onetimepw#s\_te01</u>
- OTPアプリを起動し、受信したメールアドレスに記載されている「サービスID」・「ユー ザID」および2. で設定した「利用開始パスワード」を入力します。
   参照:http://www.jabank.jp/securities/onetimepw#op\_yet
- 4. OTPアプリにワンタイムパスワードが表示されます。

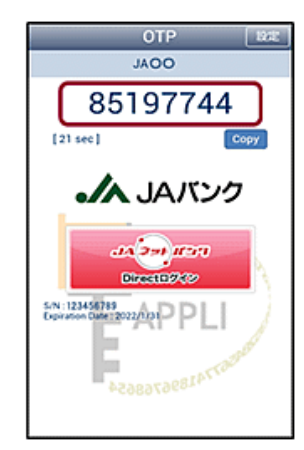

- 5. JAネットバンクにログインし、「ワンタイムパスワード利用開始」からOTPアプリに表示されている「ワンタイムパスワード」を入力します。(以上で完了)
  参照: <u>http://www.jabank.jp/securities/onetimepw#s\_te03</u>
- ※ 操作方法がご不明な場合は、JAネットバンクヘルプデスク(0120-058-098) までお問合せください。